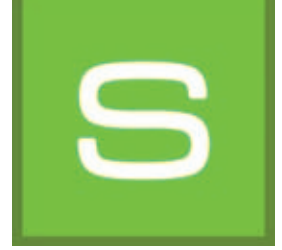

# 8. SHOW

Con il modulo "SHOW" è possibile combinare progetti, materiali e colori in un collage, confrontarli e presentarli in una DiaShow. Il modulo "SHOW" è ideale per presentare la propria offerta di prodotti nello showroom o per dare un'idea sui contenuti dei progetti e dare in tal modo dei consigli ai clienti.

|                      | 8 P 3 M S                                                                                | SHOW  |                   |   |   |                             |
|----------------------|------------------------------------------------------------------------------------------|-------|-------------------|---|---|-----------------------------|
| Barra dei menu 8.1 — |                                                                                          | 1 G 🖓 | 199 <u>13</u> 144 |   |   | - Opzioni presentazione 8.3 |
|                      |                                                                                          |       |                   |   | 0 | - Superficie di lavoro      |
| Banca dati           | Perio<br>Marine<br>Anna Anna<br>Anna Anna<br>Anna Anna<br>Anna Anna<br>Anna Anna<br>Anna |       |                   | T |   | - Scheda "Design"           |

# 8.1 Barra dei menu

La particolarità della superficie di lavoro di SHOW e che i file immagine possono essere spostati liberamente su questa superficie come sulla scrivania (o un touchscreen). È possibile disporre immagini, campioni o rappresentazioni 3D una di fianco all'altra, una sopra l'altra o come collage.

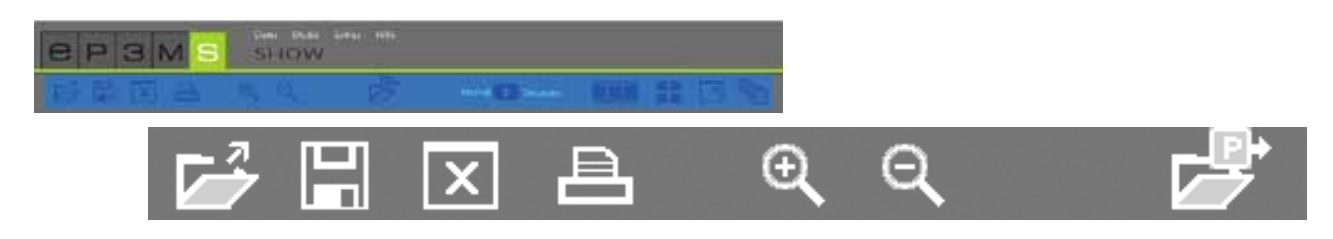

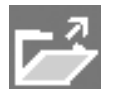

#### Apri Show

Cliccare su "Apri" per caricare sulla superficie di lavoro di Show un progetto Show già creato dalla cartella progetti personali (in alternativa andare su "File">"Apri" nella barra di navigazione principale). Selezionare quindi nella finestra di dialogo visualizzata il progetto Show desiderato e confermare con "OK". È inoltre possibile aprire uno Show mediante doppio clic nell'EXPLORER.

Nota: i file immagine rappresentati in grigio non possono essere caricati in SHOW.

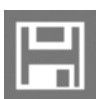

### Memorizza show

Per salvare la combinazione attualmente visualizzata sulla superficie di lavoro, cliccare sul pulsante "Salva". Nella finestra di dialogo visualizzata sarà possibile assegnare un nome al progetto Show e salvarlo nella cartella progetti desiderata o creare appositamente una nuova cartella progetti.

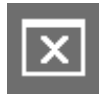

#### Svuota superficie

Per liberare completamente la superficie di lavoro di SHOW da tutti i materiali, colori e file immagine, cliccare sullo strumento "Svuota superficie".

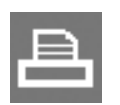

### Stampa

Selezionare il pulsante "Stampa" per stampare l'attuale disposizione dell'area di lavoro SHOW in formato PDF.

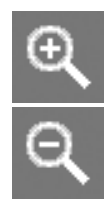

### Ingrandisci/Rimpicciolisci

Per rimpicciolire o ingrandire un singolo file immagine, colore o materiale cliccare innanzitutto sull'oggetto desiderato (l'oggetto attivo verrà contrassegnato con una "X" nell'angolo in alto a destra) e ruotare poi la rotellina del mouse per ingrandire/rimpicciolire tenendo il puntatore sull'oggetto o cliccare sul relativo simbolo "lente d'ingrandimento".

### Apri

Cliccare su "Apri" per caricare sulla superficie di lavoro di SHOW dei file immagine, campioni colore e materiale dalla cartella progetti personali o dalla banca dati dell'EXPLORER (in alternativa andare su "File">"Apri" nella barra di navigazione principale). Selezionare quindi nella finestra di dialogo visualizzata l'immagine desiderata e confermare con "OK".

È anche possibile importare con l'immagine i dati colore e materiale utilizzati.

Nota: i file immagine rappresentati in grigio non possono essere caricate in SHOW.

# 8.2 Aggiungi dati colore e materiale

Per creare uno SHOW, selezionare i colori e i materiali dalle scheda "Colore", "Materiale" e "Favoriti nella parte in basso a sinistra del software. Selezionare la collezione desiderata e caricare un campione cliccando sulla relativa immagine in miniatura nella scheda "Design".

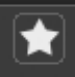

Per importare tutti i contenuti di un set di favoriti, cliccare sul pulsante "Stella" bianco "Aggiungi tutti i favoriti". Tutte le schede favoriti contenute in esso verranno caricate in modo ordinato sulla superficie di lavoro.

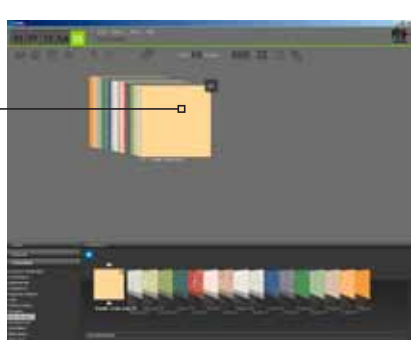

Elenco favoriti in modo ordinato

**Nota:** ulteriori informazioni sulla selezione di colori, materiali e favoriti vengono fornite nel capitolo 5.3.1 "Seleziona colore, materiale e favoriti"; Informazioni sulla scheda "Design" e sulle opzioni di ricerca vengono fornite nel capitolo 5.3.2 "Scheda Design".

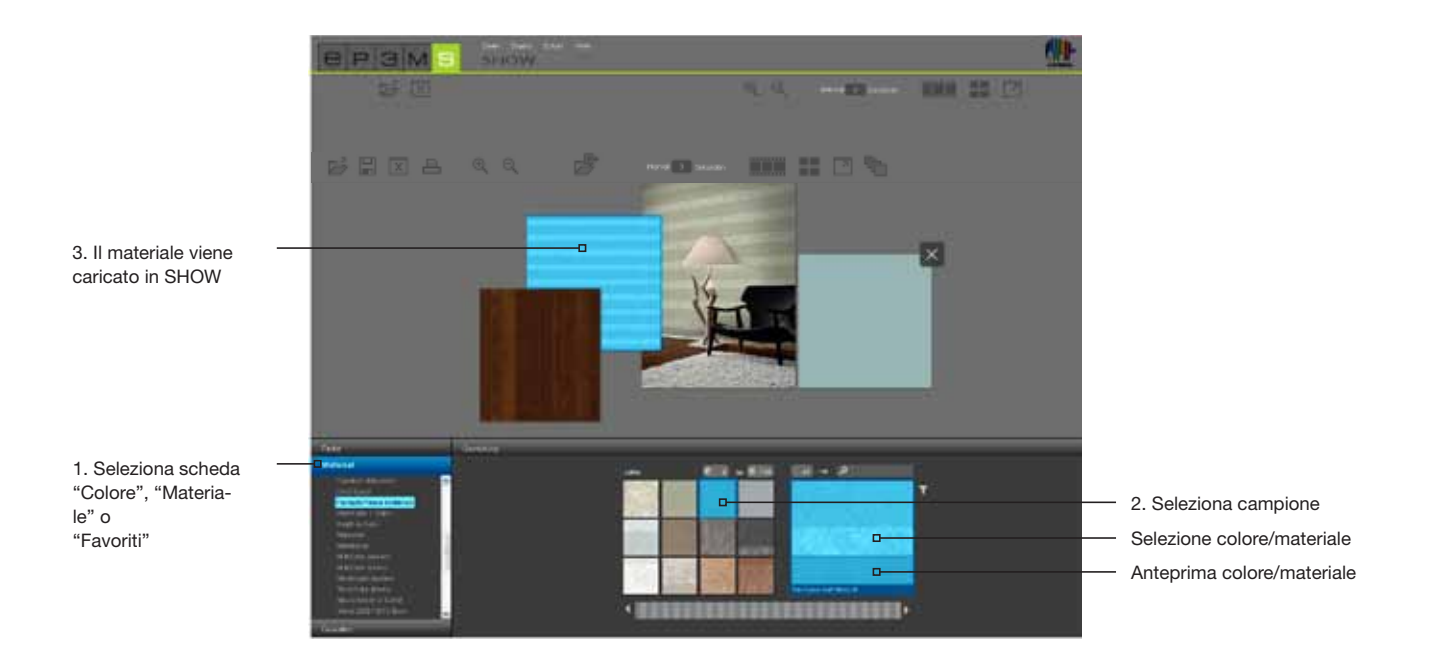

# 8.3 Opzioni presentazione

Nel modulo SHOW sono disponibili tre diverse opzioni di presentazione: la DiaShow, il confronto e la modalità a schermo intero.

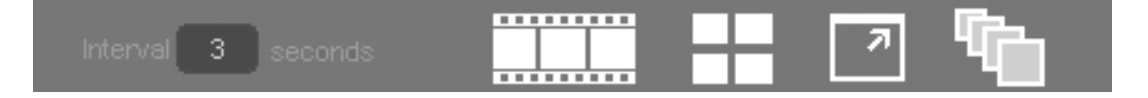

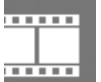

## Inizia DiaShow ...

Cliccando su questo simbolo inizierà una DiaShow di tutti gli oggetti che si trovano al momento sulla superficie di lavoro di SHOW. Tutte le immagini e superfici verranno visualizzate sullo schermo una dopo l'altra in ordine temporale in modalità schermo intero.

Per uscire dalla DiaShow e tornare alla superficie di lavoro di SHOW, cliccare semplicemente con il tasto sinistro del mouse sulla DiaShow attiva.

**Nota:** l'intervallo di tempo della dissolvenza delle immagini può essere impostata individualmente. Immettere a tal fine un valore numerico in secondi nel campo "Intervallo". L'impostazione standard è di 3 secondi.

La DiaShow è ideale per la presentazione di progetti personali, colori e superfici durante la consulenza con il cliente o come pubblicità su uno schermo grande nello showroom. Per creare un particolare effetto, si consiglia di far vedere una stessa immagine in più progetti differenti visualizzati uno dopo l'altro.

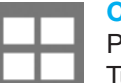

#### Confronta

Per fare un rapido e chiaro confronto tra immagini/progetti selezionati, cliccare sul pulsante "Confronta". Tutti i file immagine che attualmente si trovano sulla superficie di lavoro verranno visualizzati in una rappresentazione chiara, in modo da poterli confrontare l'uno con l'altro. Oggetti sovrapposti erano posizionati uno di fianco all'altro. Più alto sarà il numero di file immagine file che si vogliono visualizzare, minore saranno le dimensioni delle immagini presentate. Se il numero di immagini viene ridotto tramite la cancellazione di singole immagini, cliccare nuovamente sul pulsante "Confronta" per adattare le dimensioni di rappresentazione.

#### **Tutto schermo**

La modalità schermo intero permette di visualizzare l'attuale disposizione della combinazione a schermo intero. A tal fine verranno nascoste le barre dei menu, le scheda, ecc. Cliccare nuovamente sul pulsante "Tutto schermo" per tornare alla superficie di lavoro.

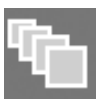

### Attiva/disattiva modo Disponi

Cliccando su questo pulsante tutti i file immagine che si trovano sulla superficie di lavoro di SHOW verrano disposti in una fila leggermente sovrapposti. Tenendo premuto il tasto sinistro del mouse è possibile estrarre singoli campioni dalla riga e di posizionarli in un altro punto (rilasciare il tasto del mouse). L'ordine qui scelto sarà anche l'ordine di successione dei file immagine nella DiaShow (visualizzazione da davanti verso dietro o da sinistra a destra).

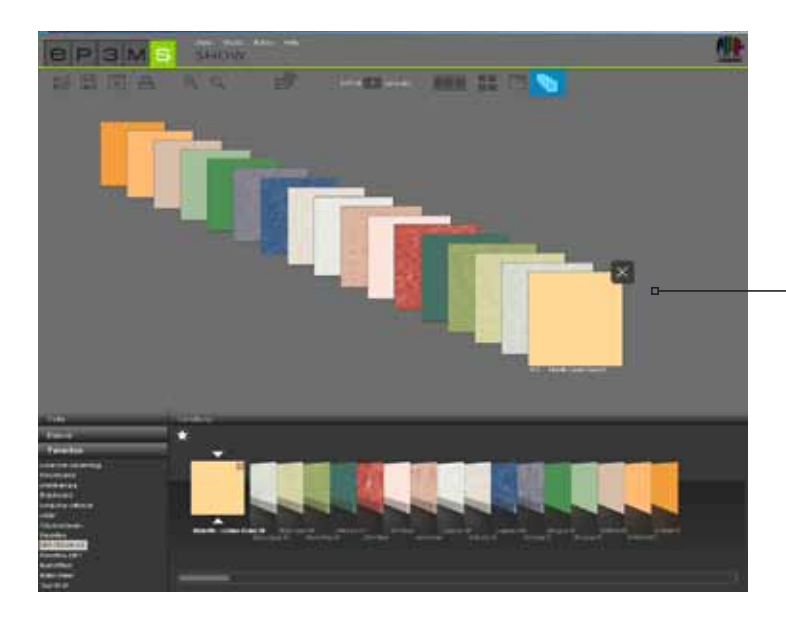

- file immagine ordinate = ordine di successione in DiaShow

**Nota:** quando il pulsante "Attiva/disattiva modo Disponi" è attivato non sarà possibile ordinare i file immagine al di fuori di questa fila sulla superficie di lavoro. Soltanto cliccando nuovamente sul pulsante, sarà di nuovo possibile spostare gli oggetti a piacere.